# Rice WDR Farm Evaluation Web Application

Presented by: Roberta Firoved California Rice Commission February 2015

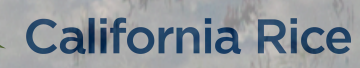

#### Waste Discharge Requirement Orders

- New water quality regulation
  - Moved ILRP from conditional to permanent program
  - Implemented as Waste Discharge Requirement (WDR) Order
    - ILRP monitoring 10 years
    - WDR development 5-7 years
  - Separate from recently passed groundwater legislation
- WDR Orders
  - Similar to a permit
  - Surface and groundwater monitoring
- Rice WDR
  - Commodity specific
  - Adopted March 27, 2014

#### Rice is not exempt

- No coalition, commodity, grower, or landowner is exempt
- Rice has a lesser program
- Long, positive history of water quality monitoring
- Groundwater Assessment Report
  - No vulnerability
  - No Nitrogen Budgets
    - Nitrogen Management Plans 2016
  - No Sediment Plans
  - Groundwater trend monitoring in 2016
- Farm Evaluation starts 2015

#### Rice WDR Farm Evaluation Basics

- No coalition sign-up
  - Includes organic and seed rice in Sac Valley
- No membership list
- No APN parcel numbers
- Reporting by township
  - CRC provides spatial overview in summary report
- Requirement to fill-in and submit the Farm Evaluation
  - Regional water board jurisdiction
- Annual reporting reevaluated in 2018

#### Link to Farm Evaluation on Calricenews.org site

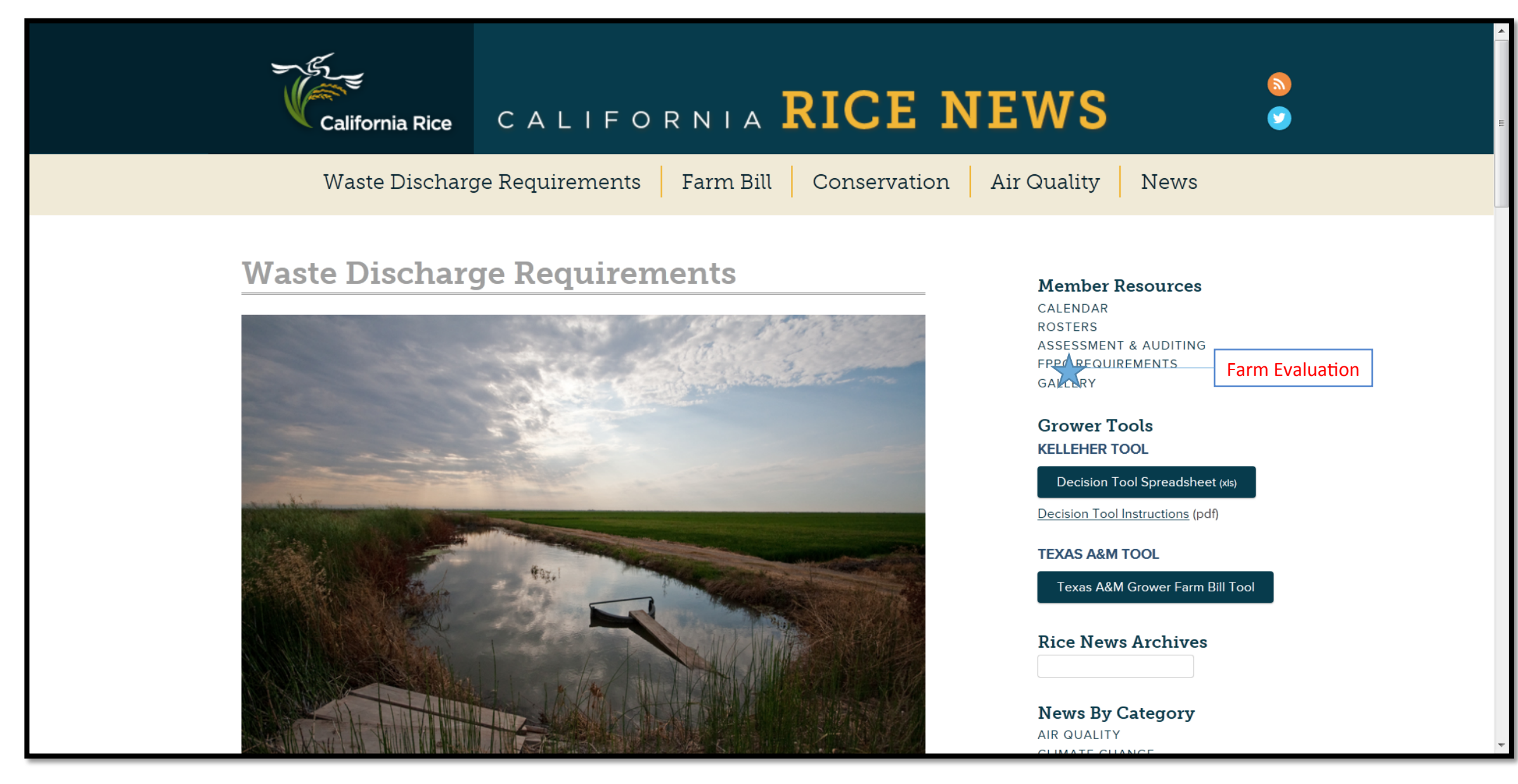

#### Rice Farm Evaluation: Web Application User Procedure

- Main Page
  - Start Farm Evaluation (enter pesticide use permit #)
  - Background information
  - Instructions and downloads
- Start Farm Evaluation
  - 1. Landowner Notification Acknowledgement
  - 2. Field Specific Information
    - Rice Acreage
    - Farm Management Practices
  - 3. Whole Rice Farm Information
    - Locations where water is leaving property
    - Well Information Table
    - Farm Map

4. Farm Evaluation Summary (review, download, submit) California Rice

#### Main Page

- Begin Farm Evaluation
- Background Information
- Overall Instructions
- Downloads/Links
- (note: the main page will have a slightly different layout when the website gets deployed)

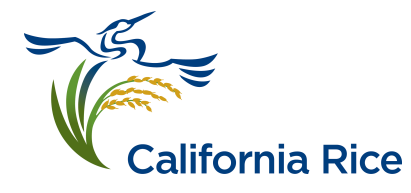

|   | California Rice        |                  |     |
|---|------------------------|------------------|-----|
| Ν | Main                   |                  | 2 0 |
|   | Begin Farm Evaluation  |                  |     |
|   | Enter permit number:   | Start Evaluation |     |
|   | Background Information |                  |     |

The Farm Evaluation is a mandatory requirement of the Rice Waste Discharge Requirement (Rice WDR) Order and regulated by the Central Valley Water Board. The Farm Evaluation is completed once a year by 1 March 2015. Rice Growers must submit a completed Farm Evaluation to the California Rice Commission (CRC) using a web-based information system provided by the CRC.

A copy of the rice-specific farm evaluation shall be maintained on site or be available electronically at the Rice Grower's farming headquarters or primary place of business. A hard copy of the Farm Evaluation must be produced, if requested, should Central Valley Water Board staff conduct an inspection of the rice operation. Note: Our reporting from growers will be electronic with the option to print a hard copy for the files and to share with the landowner.

By 1 March 2016, and annually thereafter, Rice Growers must update their Farm Evaluation and submit it to the CRC. The Farm Evaluation template must include confirmation by the Rice Grower (if not the landowner) that the landowner has received notice of the Rice WDR Order and its provisions. The Farm Evaluation is intended to provide the CRC and the Central Valley Water Board with information regarding the Rice Grower implementation of the Rice WDR Order's requirements. Information from each Farm Evaluation will be maintained by the CRC to summarize in a report to the Central Valley Water Board. The summary will provide an overview of rice farming practices and not be reported at the individual farm, grower, or owner level. Discrete data records are submitted at the township level and do not identify the farm or the grower.

#### **Overall Instructions**

#### Downloads

#### Landowner Notification Acknowledgement

- Enter Landowner Rice WDR Acknowledgement
- Click Save or Next Tab when finished
- Click Next Tab to move to Field Evaluations Tab

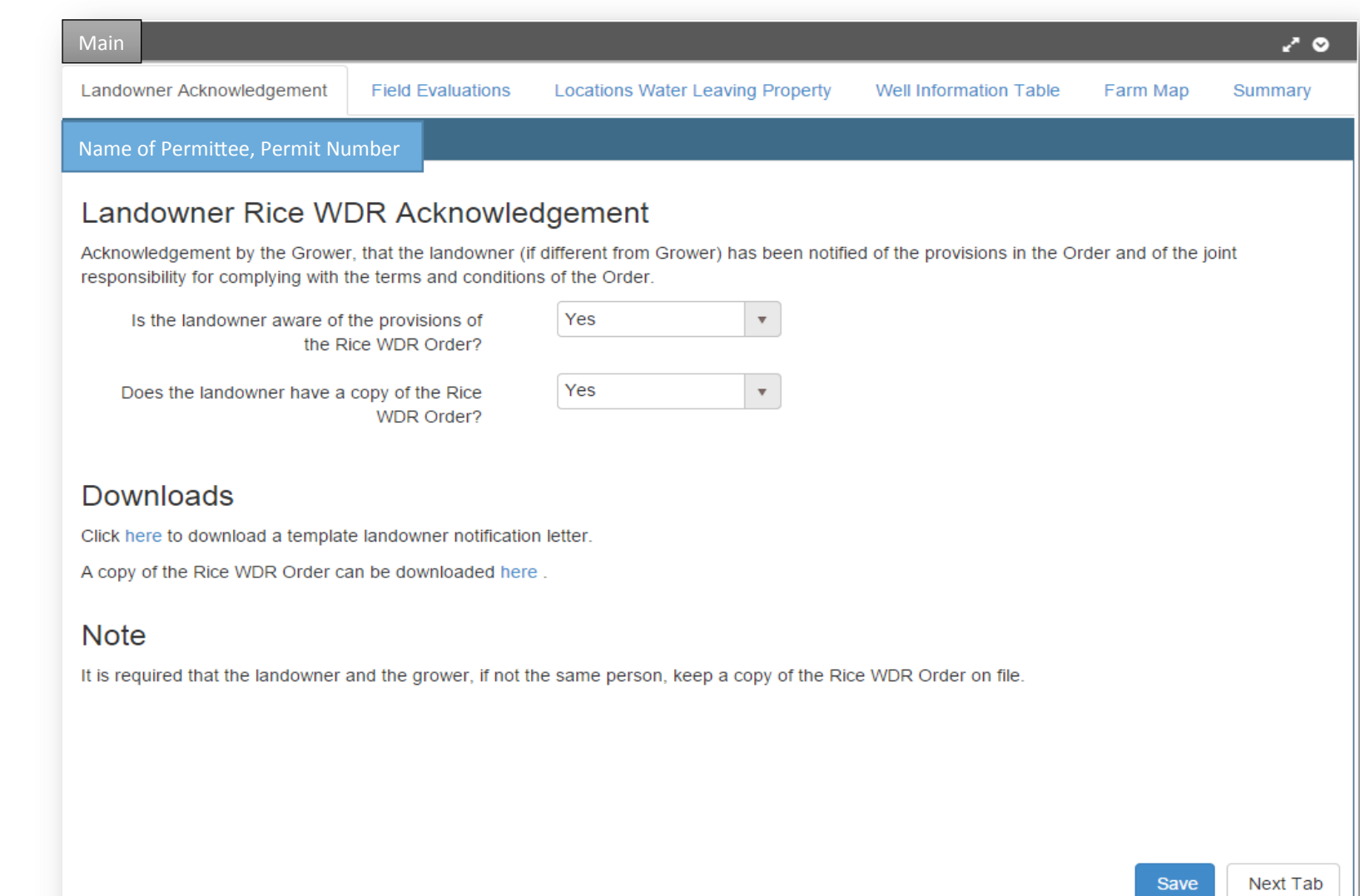

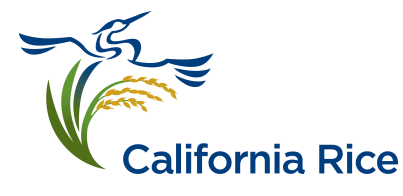

#### Field Evaluations > Rice Acreage

- Information specific to each field
- Fields List
  - List of fields associated with current user
  - If field missing, provide feedback
  - Select field(s) to edit
- Rice Acreage
  - Auto-populated from CAC Permit data
- Click Next Tab to move to Farm Management Practices

| Main                                                     | × 0                                                                                 |
|----------------------------------------------------------|-------------------------------------------------------------------------------------|
| Landowner Acknowledgement Field Evaluations              | Locations Water Leaving Property Well Information Table Farm Map Summary            |
| Missing Fields                                           | Current Field ID: 4-12                                                              |
| Missing Fields?                                          | Rice Acreage Farm Management Practices                                              |
| Description:                                             | Rice acreage grown (acres): 106.882802344                                           |
| Name of Permittee, Permit Number<br>Select All Clear All | Was this field traditionally planted to<br>rice, but no rice crop grown in<br>2014? |
| Field ID: 4-12<br>County: Sutter - MTRS: M11N04E21       | Do you rotate your rice crop with other crops?                                      |
| Field ID: 4-11<br>County: Sutter - MTRS: M11N04E22       | What other crop(s) are grown on Choose crop                                         |
| Field ID: 4-10<br>County: Sutter - MTRS: M11N04E22       | your field:                                                                         |
| Field ID: 4-1<br>County: Sutter - MTRS: M11N04E16        | Percent of farm planted with another crop:                                          |
| Field ID: 3-H62<br>County: Sutter - MTRS: M12N03E11      | Frequency of rotation into or out of                                                |
| Field ID: 3-H61<br>County: Sutter - MTRS: M12N03E10      | rice:                                                                               |
| Field ID: 3-H59<br>County: Sutter - MTRS: M12N03E02      | Land taken out of production<br>(permanent crop, development,                       |
| Field ID: 3-H58<br>County: Sutter - MTRS: M12N03E03      | etc.):                                                                              |
| Field ID: 3-H52                                          | Save Current Field Save All Selected Fields Next Field Tab                          |

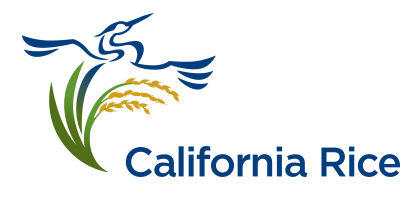

### Field Evaluations > Farm Management Practices

- Information specific to each field
- Fields List
  - List of fields associated with current user
  - Select field(s) to edit
- Farm Management Practices
  - Regulatory check all that apply
  - Voluntary check all that apply
- Click Next Tab to move to Locations of Water Leaving Property

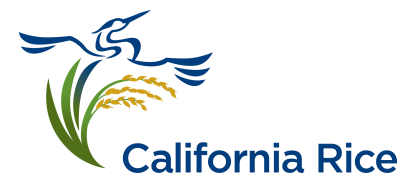

| Main                                                |   |                                                                                                    |                 |       | ~ c                                                           |  |  |  |
|-----------------------------------------------------|---|----------------------------------------------------------------------------------------------------|-----------------|-------|---------------------------------------------------------------|--|--|--|
| Landowner Acknowledgement Field Evaluations         | L | ocations Water Leaving Property                                                                                                    | Well Informatio | n Tab | ble Farm Map Summary                                          |  |  |  |
| Missing Fields                                      |   | Current Field ID: 4-12                                                                                                    |                 |       |                                                               |  |  |  |
| Missing Fields?                                     |   | Rice Acreage Farm Manageme                                                                                                    | ent Practices   |       |                                                               |  |  |  |
| Description:                                        |   | Identification of on-farm management practices implemented to achieve the Order's farm management performance standards. The Rice WDR Order does not have any mandated on-farm management practices. From almost 30 years of managing water quality programs the following list of practices result from permit conditions and label requirements regulated by the county agricultural commissioners through the Department of Pesticide Regulation. |                 |       |                                                               |  |  |  |
| Select All Clear All                                |   | Regulatory Farm Management Practices<br>(check all that apply)                                                                                                    |                 |       | Voluntary Farm Management Practices (check<br>all that apply) |  |  |  |
| Field ID: 4.12                                      |   | Follow Label Restrictions                                                                                                    |                 |       | Land Leveling/ Precision Technology                           |  |  |  |
| County: Sutter - MTRS: M11N04E21                    |   | Follow County Permit Conditions                                                                                                    |                 |       | Utilize Tailwater Return                                      |  |  |  |
| Field ID: 4 11                                      |   | Waterholding Requirements                                                                                                    |                 |       | Utilize Peripheral Drains                                     |  |  |  |
| County: Sutter - MTRS: M11N04E22                    |   | Monitor Wind Conditions                                                                                                    |                 |       | Monitor Rain Forecasts                                        |  |  |  |
| Field ID: 4-10                                      |   | Use Appropriate Buffer Zones                                                                                                    |                 |       | Crop Rotation (organic)                                       |  |  |  |
| County: Sutter - MTRS: M11N04E22                    |   | Attend Mandatory Trainings                                                                                                    |                 |       | Cover Cropping (organic)                                      |  |  |  |
| Field ID: 4-1                                       |   | Use Low Drift Nozzles                                                                                                    |                 |       | Strip Cropping (organic)                                      |  |  |  |
| County: Sutter - MTRS: M11N04E16                    |   | Use PCA Recommendations                                                                                                    |                 |       | Compacting Levees                                             |  |  |  |
| Field ID: 3-H62                                     |   | End of Row Shutoff When Spraying                                                                                                    |                 |       | Variable timing of water release (Pre-field prep)             |  |  |  |
| County: Sutter - MTRS: M12N03E11                    |   | Avoid Surface Water When Spraying                                                                                                    |                 |       | Variable timing of water release (Pre-harvest)                |  |  |  |
| Field ID: 3-H61                                     |   | Compliance with PPE                                                                                                    |                 |       | Slow release of water from fields                             |  |  |  |
| County: Sutter - MTRS: M12N03E10                    |   | Use Drift Control Agents                                                                                                    |                 |       | Crop Rotation (non-organic)                                   |  |  |  |
| Field ID: 3-H59<br>County: Sutter - MTRS: M12N03E02 |   | Provide Employee Safety Training                                                                                                    |                 |       | Voluntary Trainings (Spray Safe, etc.)                        |  |  |  |
| Field ID: 3-H58<br>County: Sutter - MTRS: M12N03E03 |   |                                                                                                    |                 |       |                                                               |  |  |  |
| Field ID: 3-H52                                     | - |                                                                                                    |                 | Sav   | ave Current Field Save All Selected Fields Next Tab           |  |  |  |

#### Locations of Water Leaving Property

- Enter information about locations where water is leaving the property
- Click Save when finished
- Click Next Tab to go to Well Information Table

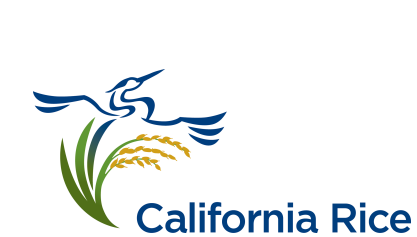

| andowner Acknowledgement                                                                                                    | Field Evaluations                                                                          | Locations Water Leaving Property                                             | Well Information Table             | Farm Map                                                                                                    | Summary                                                                                                    |  |
|----------------------------------------------------------------------------------------------------|--------------------------------------------------------------------------------------------|------------------------------------------------------------------------------|------------------------------------|----------------------------------------------------------------------------------------------------|----------------------------------------------------------------------------------------------------|--|
| lame of Permittee, Permit                                                                                                    | Number                                                                                     |                                                                              |                                    |                                                                                                    |                                                                                                    |  |
| dentification<br>Ientification of whether or not v<br>roperty as well as identifying du<br>Does water leave the<br>property?<br>If yes, I have marked this<br>information on my farm<br>map.<br>Which of these locations<br>does the water leaving<br>your property drain to?<br>(see map for location ID)<br>Optional: which Water<br>District does the water<br>leaving your property<br>drain to? | vater leaves the property<br>rainage ditches where w<br>Yes<br>Yes<br>Colusa Basin Drain # | y, and where water leaves the<br>ater is discharged.<br>5 (CBD5; 39.1833 N V | <figure><figure></figure></figure> | Charles and the second second se | Image: Section of the section of the section of th |  |

### Well Information Table

- Enter all wells associated with current Permit Number
- Add new wells
- Edit well information
- Click Save when finished
- Click Next Tab to go to Farm Map page

| Main                      |                  |             |                          |                                       |                         |             | ~ 0                                                         |
|---------------------------|------------------|-------------|--------------------------|---------------------------------------|-------------------------|-------------|-------------------------------------------------------------|
| Landowner A               | Acknowledgeme    | ent F       | ield Evaluations         | Edit                                  | A Dranarty Mall Informe | ation Table | Farm Map Summary                                            |
| Name of Pe                | ermittee, Per    | mit Nun     | nber                     | Id                                    | 0                       |             |                                                             |
| lf you have w<br>as "NA". | ells on your far | m, fill out | t the table with informa | Permit Number                         | 5104213                 |             | VK" (unknown) and if the information is not applicable mark |
|                           | I have recorde   | ed inform   | ation about my wells.    | Well Id                               | 0                       |             |                                                             |
| + Add new                 | record           |             |                          | Ground Sloped                         | No                      |             |                                                             |
| ld                        | Permit N         | Well Id     | Ground S                 | Away                                  |                         |             | Aba Destroye                                                |
| 0                         | 5104213          | 0           | No                       | Standing Water<br>Avoided             | No                      |             | t 🖉 Edit 🖉 Delete 🏠                                         |
|                           |                  |             |                          | Good<br>Housekeeping<br>Practices     | No v                    |             |                                                             |
|                           |                  |             |                          | Air Gap                               | No 🔻                    |             |                                                             |
|                           |                  |             |                          | Backflow<br>Prevention<br>Check Valve | No •                    |             |                                                             |
|                           |                  |             |                          | Year Abandoned                        | 2014                    |             |                                                             |
|                           |                  |             |                          | Destroyed<br>Description              |                         |             |                                                             |
|                           | 1 • •            |             |                          |                                       | ✓ Update                | S Cancel    | 1 - 1 of 1 items                                            |
|                           |                  |             |                          |                                       |                         |             | Save Next Tab                                               |

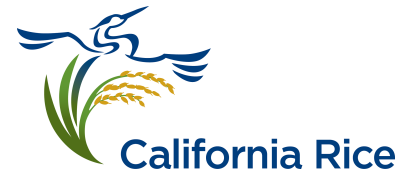

#### Farm Map

- Review Farm Map instructions
- Verify that Farm Map has been completed:
  - Location of well(s)
  - Abandoned well(s)
  - Water discharge point
- Note: Farm Maps are kept on the Farm
- Click Next Tab to go to Summary Page

alifornia Rice

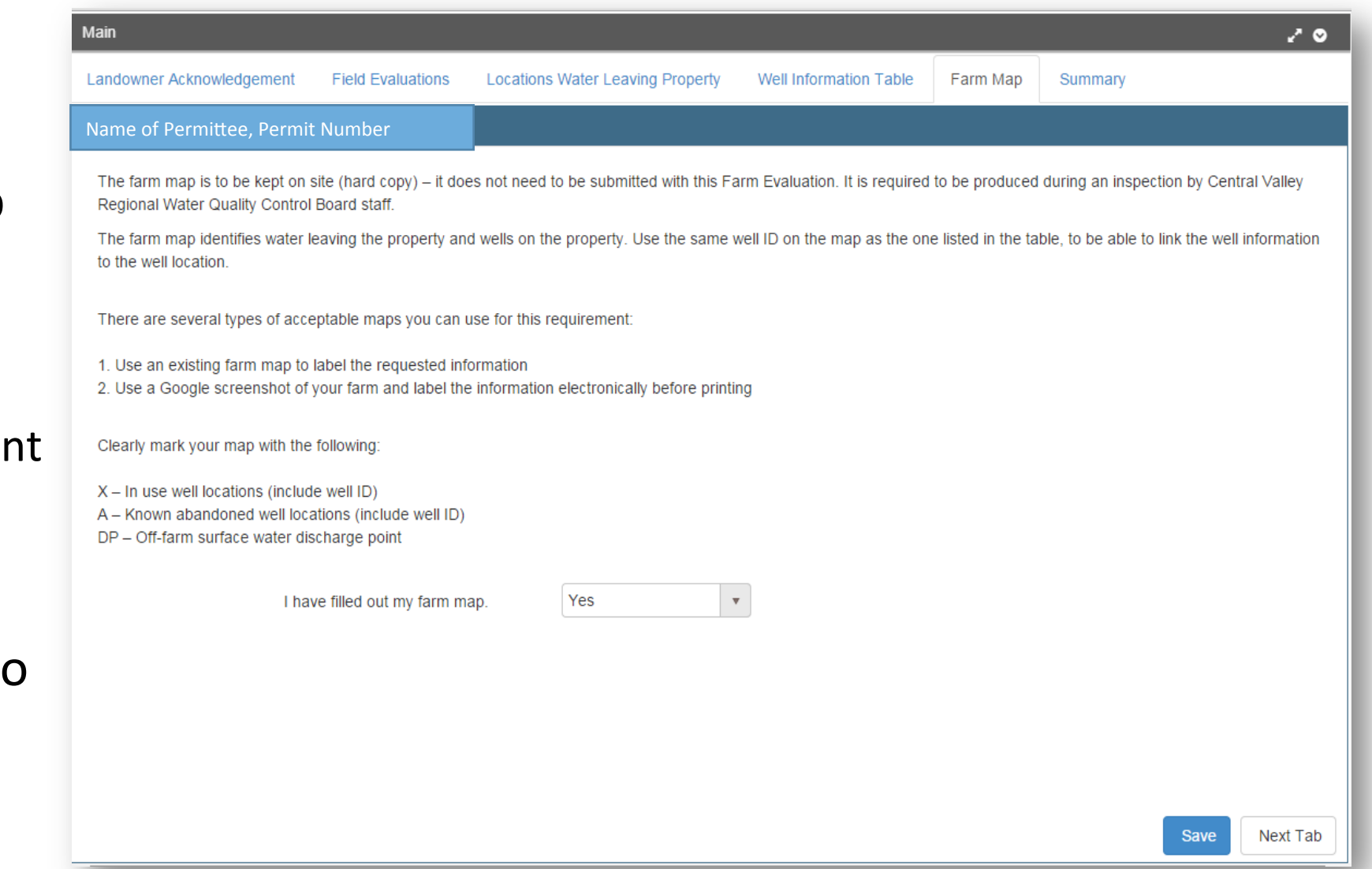

## Summary

- Review Status
  - Green (complete)
  - Red (Still to do)
  - Click on section to visit/review
- Download PDF to Print
- Submit Final Evaluation
  - Messages

California Rice

- Incomplete: not ready to submit
- Submitted: read-only
- Certification and signature
- All data saved into CRC database for future reporting to Regional Board

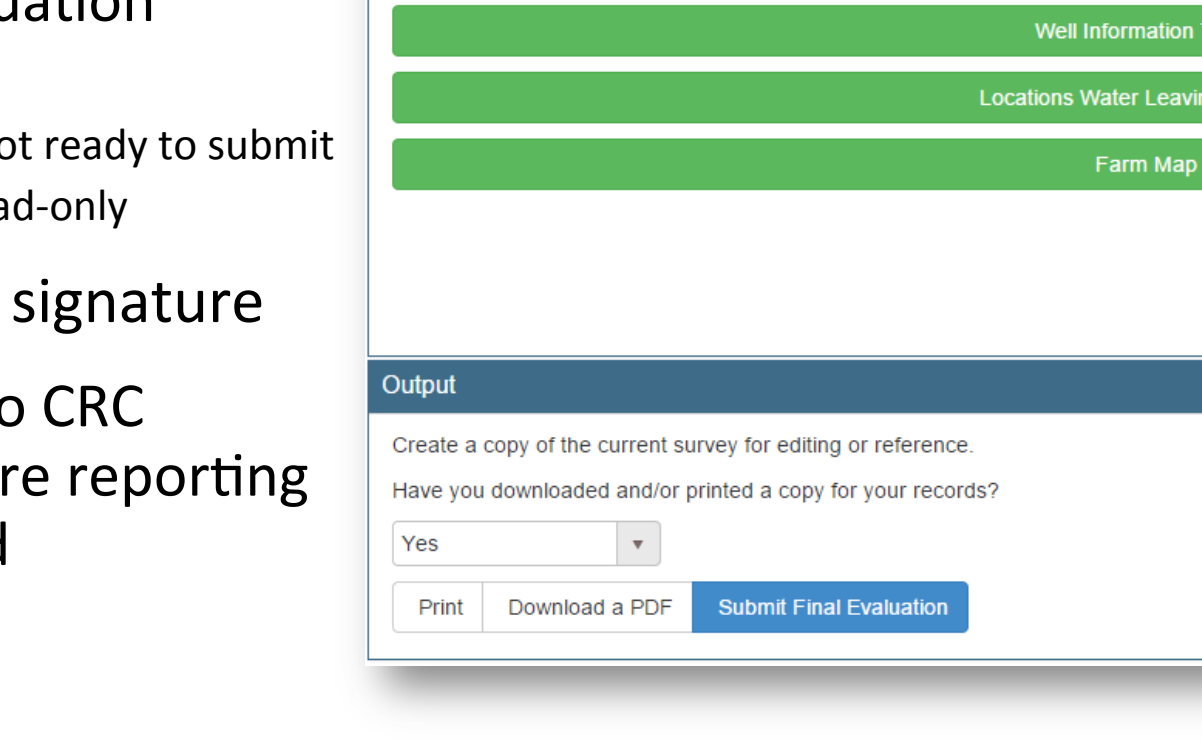

| Main                                                                                                    |                        |                                  |                        |          | 20      |  |  |  |  |  |
|----------------------------------------------------------------------------------------------------|------------------------|----------------------------------|------------------------|----------|---------|--|--|--|--|--|
| Landowner Acknowledgement                                                                                                    | Field Evaluations      | Locations Water Leaving Property | Well Information Table | Farm Map | Summary |  |  |  |  |  |
| Name of Permittee, Permit Nu                                                                                                    | imber                  |                                  |                        |          |         |  |  |  |  |  |
| Review Status<br>Completed sections of the evaluation are colored green. Still to complete portions are colored red. Click on a section to edit it. |                        |                                  |                        |          |         |  |  |  |  |  |
| Landowner Rice WDR Acknowledgement                                                                                                    |                        |                                  |                        |          |         |  |  |  |  |  |
| Field Evaluations                                                                                                    |                        |                                  |                        |          |         |  |  |  |  |  |
| Well Information Table                                                                                                    |                        |                                  |                        |          |         |  |  |  |  |  |
| Locations Water Leaving Property                                                                                                    |                        |                                  |                        |          |         |  |  |  |  |  |
| Farm Map                                                                                                    |                        |                                  |                        |          |         |  |  |  |  |  |
|                                                                                                    |                        |                                  |                        |          |         |  |  |  |  |  |
|                                                                                                    |                        |                                  |                        |          |         |  |  |  |  |  |
| Dutput                                                                                                    |                        |                                  |                        |          |         |  |  |  |  |  |
| Create a copy of the current survey for editing or reference.                                                                                       |                        |                                  |                        |          |         |  |  |  |  |  |
| Have you downloaded and/or printed a copy for your records?                                                                                         |                        |                                  |                        |          |         |  |  |  |  |  |
| Yes 🔻                                                                                                    |                        |                                  |                        |          |         |  |  |  |  |  |
| Print Download a PDF                                                                                                    | Submit Final Evaluatio | n                                |                        |          |         |  |  |  |  |  |

#### Details to remember

- www.calricenews.org
  - Farm Evaluation button
  - CRC will notify when live
- Farm Evaluations due March 1, 2015
  - CRC will accept through the end of March
- Use rice crop info from 2014
- Nitrogen Management Plans 2016
- Keep file on Farm: Rice WDR, Landowner Notification, Map(s) and
- signed Farm Evaluation

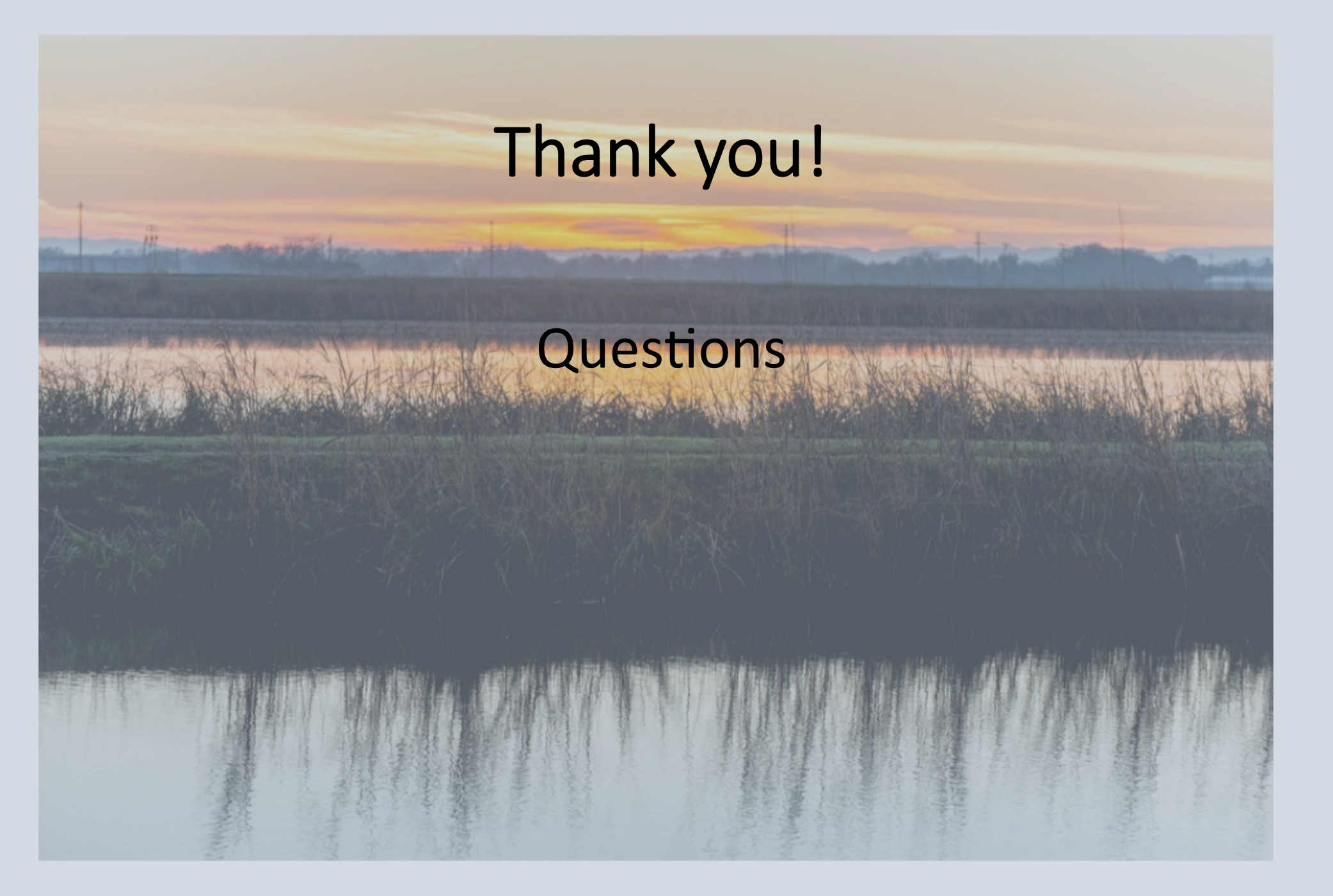